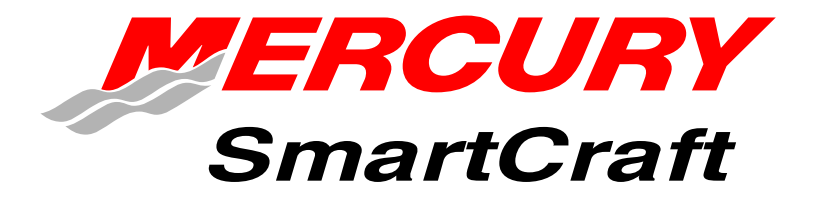

#### Manuel de l'utilisateur

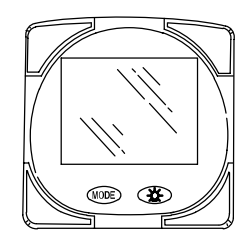

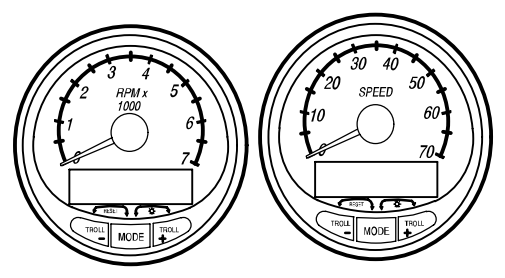

#### CE MANUEL DÉCRIT LES DIFFÉRENTS INDICATEURS SMARTCRAFT

#### **DISPONIBLES SUR LE BATEAU**

#### **IDENTIFICATION DU PRODUIT**

Si vous possédez un bateau équipé d'indicateurs SmartCraft, vérifiez les descriptions ci-dessous pour identifier le système monté à bord. Veuillez lire les instructions concernant le système SmartCraft pour vous assurer d'obtenir des performances optimales.

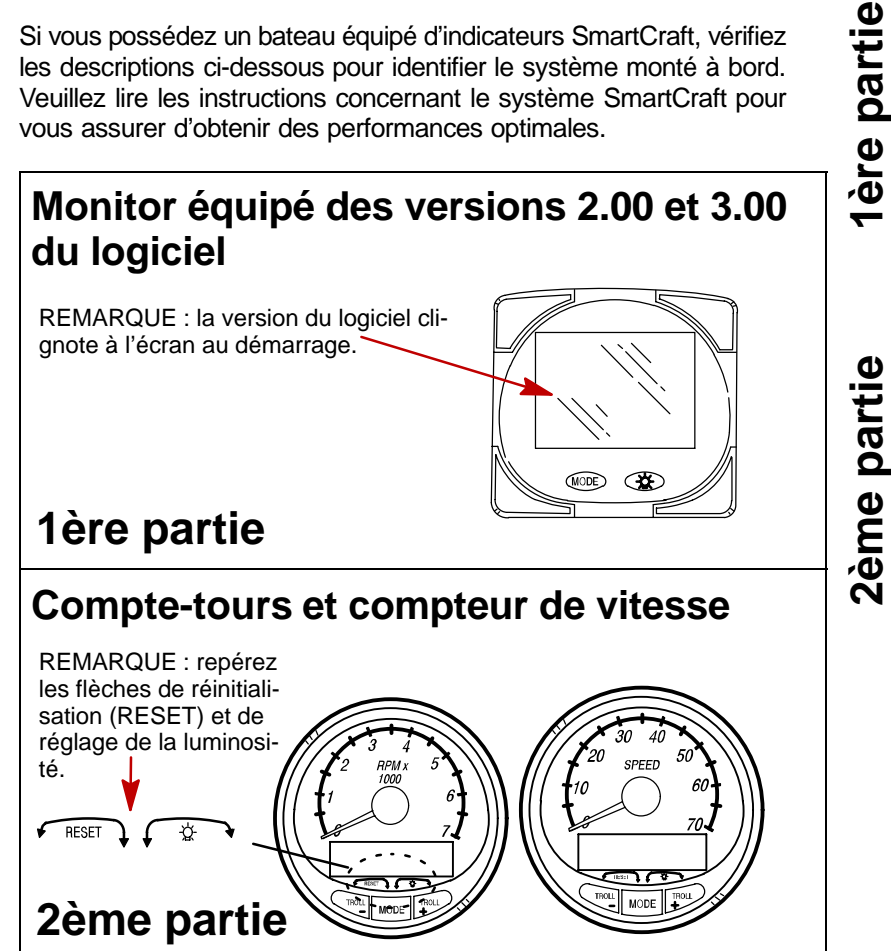

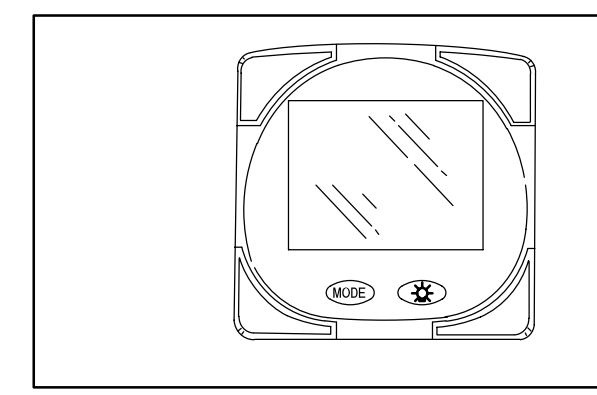

#### 1ère partie

# Monitor équipé des versions 2.00 et 3.00 du logiciel

| Légende 1-1                                      |
|--------------------------------------------------|
| Fonctionnement de base 1-2                       |
| Mise sous tension initiale 1-2                   |
| Réinitialisation générale 1-4                    |
| Écrans standard d'affichage des informations 1-5 |
| Alarme d'eau peu profonde 1-8                    |
| Système d'alarme 1-9                             |
| Écrans d'affichage des alarmes 1-9               |
| Étalonnage CAL 1 1-11                            |
| Étalonnage CAL 2 1-16                            |
|                                                  |

**REMARQUE :** ce manuel présente tous les écrans d'affichage disponibles sur le Monitor. En fonction du type de moteur installé, ces écrans ne sont pas tous pertinents.

#### Le Monitor équipé des versions 2.00 et 3.00 du logiciel est compatible avec :

Les moteurs hors-bord Mercury année modèle 2002 et ultérieurs, conçus pour être utilisés avec le système SmartCraft.

Tous les modèles Mercury MerCruiser conçus pour être utilisés avec le système SmartCraft.

#### MONITOR – VERSION 2.00-3.00 Légende

| A = 8          | L= [         |
|----------------|--------------|
| B = 1          | N = 1        |
| C = [          | O = 🗘        |
| D = <i>c</i> / | P = <b>/</b> |
| E = <i>E</i>   | s = 5        |
| F = <b>/</b>   | т= と         |
| l = <i>t</i>   | U= //        |

 $-\cancel{}_{+}= Moteur$  = Carburant = Température de l'eau = Pression d'eau  $\cancel{}_{+}= Huile$   $\bigtriangleup = Alarme$ 

#### Fonctionnement de base

Le Monitor est un indicateur d'affichage multifonction à cristaux liquides. Différents affichages peuvent être activés à l'aide du bouton (MODE).

Appuyer sur le bouton (MODE) pour faire défiler les affichages suivants : carburant utilisé, compte-tours (régime), débit de carburant, position du relevage hydraulique, température du moteur, pression d'eau, tension de la batterie, plage de déplacement (si étalonnée) et profondeur de l'eau (sur modèles équipés d'un capteur).

Le Monitor est mis sous tension lorsque la clé de contact est actionnée.

L'affichage est équipé d'un rétro-éclairage qui permet la lecture dans l'obscurité. Sa luminosité peut être réglée à l'aide du bouton (22).

En cas d'alarme, le ou les icones d'alarme 🛆 seront affichés.

# Mise sous tension initiale (ou après une réinitialisation générale)

Le dispositif affiche la version du logiciel puis le mot « **SEt** » commence à clignoter, conjointement avec l'icone du moteur.

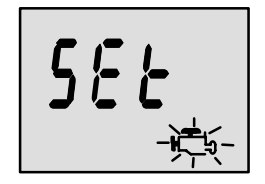

Appuyer sur le bouton (MODE).

#### DÉTECTION AUTOMATIQUE

Le dispositif commence la procédure de détection automatique (« Auto-detection ») du type de moteur. Lors de cette procédure, le Monitor vérifie, conjointement avec le module de commande du moteur (ECM), le modèle du moteur présent et initialise en conséquence les écrans de contrôle des données (par ex., si le Monitor détecte un moteur inboard relié au réseau de données, il désactive toutes les fonctions de TRIM du moteur ou de l'embase, puisque ces fonctions ne sont pas utilisées sur une telle installation). L'objectif est de faciliter la configuration initiale.

## Mise sous tension initiale (ou après une réinitialisation générale)

Messages d'erreur de la détection automatique initiale :

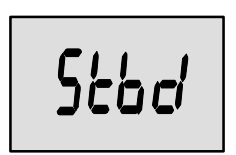

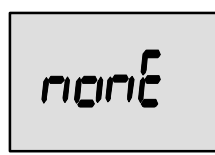

« Stbd » clignotant – Plus d'un ordinateur de moteur (ECM) est configuré comme moteur tribord. Les moteurs doivent être programmés en fonction de leur emplacement correct à l'aide d'un outil de diagnostic DDT ou Quicksilver.

« nonE » clignotant – L'indicateur ne détecte aucun ordinateur de moteur (ECM). Vérifier les branchements des câbles et le nombre de résistances d'extrémité.

« noSt » clignotant Aucun ordinateur de moteur (ECM) n'est configuré comme moteur tribord. Les moteurs peuvent ne pas être compatibles ou doivent être programmés en fonction de leur emplacement correct à l'aide d'un de diagnostic ou outil DDT Quicksilver.

« 2001 » clignotant – Effectuer une sélection manuelle du type de moteur. Utiliser le bouton pour faire défiler les choix possibles. Stnd = transmission en Z, Inbd = inboard, JEtd = embase à jet, Out2 = hors-bord 2 temps, Out4 = hors-bord 4 temps.

Appuyer sur (MODE) pour continuer.

#### Réinitialisation générale

Il est possible de rétablir les réglages d'origine de l'indicateur à l'aide de la commande Master Reset (réinitialisation générale).

IMPORTANT : la réinitialisation générale permet de rétablir tous les réglages d'origine et de supprimer ainsi tout étalonnage d'installation effectué lors de la configuration du produit.

- Maintenir les touches MODE et Enfoncées pendant environ 12 secondes. L'indication « dFLt » s'affiche. Relâcher les touches.
- Appuyer immédiatement sur les touches MODE et , et les maintenir à nouveau enfoncées jusqu'à ce que le compteur descende à « 0 ».
- 3. Le message clignotant « SEt » indique que les réglages d'origine ont été rétablis.

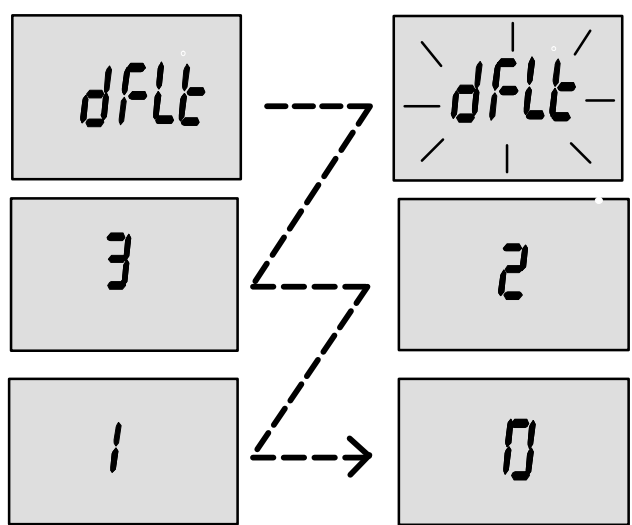

#### **MONITOR – VERSION 2.00-3.00** Écrans standard d'affichage des informations

**REMARQUE :** ce manuel présente tous les écrans d'affichage disponibles sur le Monitor. En fonction du type de moteur installé, ces écrans ne sont pas tous pertinents.

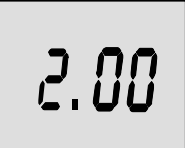

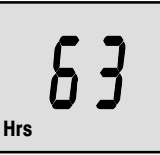

Version du logiciel

Heures de fonctionnement du moteur

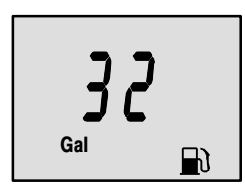

#### Démarrage

Au démarrage, un écran transitoire (1 seconde) affiche la version du logiciel du Monitor. Puis, la durée d'utilisation du moteur s'affiche pendant 4 secondes.

#### Carburant consommé

Affiche la quantité approximative de carburant utilisé depuis la dernière réinitialisation. La fonction **Reset** remet l'affichage à zéro.

Il est possible de **réinitialiser** l'affichage à tout moment en appuyant simultanément sur les touches **MODE** et **C**.

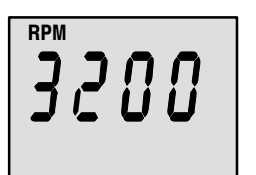

#### **Régime moteur**

Compte-tours : affiche le régime moteur en tours par minute (tr/min).

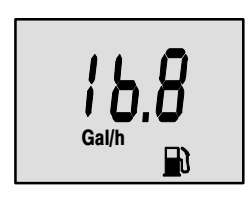

#### Débit de carburant

Affiche la consommation de carburant estimative de chaque moteur en gallons à l'heure (gal./h) ou en litres à l'heure (l/h).

#### MONITOR – VERSION 2.00-3.00 Écrans standard d'affichage des informations

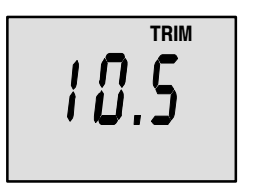

#### Position de trim

Affiche la position de trim de l'ensemble de propulsion jusqu'à son point maximal, puis la position de remorquage.

0 = abaissé,

- 10 = trim maximum,
- 25 = trim maximum pour remorquage.

REMARQUE : cet écran peut être paramétré de sorte qu'il apparaisse chaque fois que le bouton de trim est actionné. Se reporter à la section Étalonnage CAL 1.

#### Température du moteur

Affiche la température du moteur en degrés Fahrenheit (°F) ou en degrés Celsius (°C).

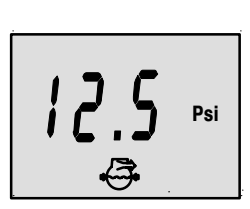

#### Pression d'eau

Affiche la pression d'eau du circuit de refroidissement du moteur en psi ou en bar.

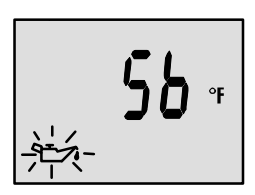

#### Température de l'huile

Affiche la température de l'huile moteur en degrés Fahrenheit (°F) ou en degrés Celsius (°C).

#### Écrans standard d'affichage des informations

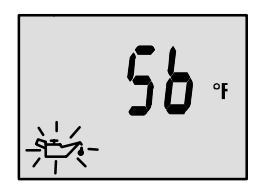

#### Pression d'huile

Affiche la pression de l'huile moteur en psi ou en bars.

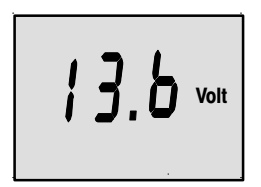

#### Tension de la batterie

Affiche le niveau de tension (état) de la batterie.

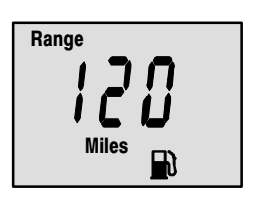

#### Plage

Affiche la plage de déplacement estimative en fonction de la consommation de carburant et de la quantité de carburant restante dans le réservoir relié au système. Le chiffre affiché correspond à la distance approximative qui peut être parcourue compte tenu du carburant restant et de la vitesse actuelle du bateau. *REMARQUE : deux conditions sont nécessaires pour activer cet écran. 1. L'étalonnage du réservoir de carburant doit être effectué dans CAL 2. Se reporter à la section rela-*

tive aux étalonnages CAL 2. 2. Un dispositif d'entrée de vitesse relié au système (roue radiale ou transducteur de pression Pitot) doit être branché.

#### Écrans standard d'affichage des informations

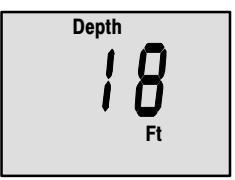

#### Profondeur de l'eau

Affiche la profondeur de l'eau en dessous du transducteur (sur les modèles équipés).

REMARQUE : pour que cet écran fonctionne, le système doit être relié à un transducteur de profondeur (fourni séparément).

#### Alarme d'eau peu profonde

Il est possible d'activer une alarme qui va se déclencher chaque fois que le bateau atteint une zone moins profonde que le niveau pour lequel elle est réglée.

#### Réglage de l'alarme d'eau peu profonde.

- L'écran de profondeur d'eau doit être affiché. S'assurer que la fonction Depth (profondeur) est activée en mode CAL 2. Se reporter à la section Étalonnage CAL 2.
- **2.** Appuyer sur les boutons MODE et 🔆 simultanément pendant 3 secondes.
- 3. Le menu d'activation/désactivation de l'alarme apparaît.
- **4.** Appuyer sur le bouton 🛞 pour sélectionner ON (activation).

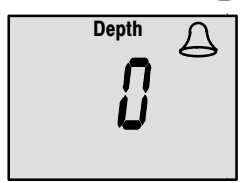

- 5. Appuyer sur MODE pour enregistrer le réglage.
- Le chiffre correspondant à la profondeur clignote. Appuyer sur le bouton pour régler le chiffre qui clignote sur la profondeur d'alarme souhaitée. Profondeur maximale : 100 pieds ; profondeur minimale : 2 pieds.

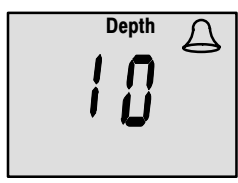

7. Appuyer sur MODE pour enregistrer le réglage.

#### Système d'alarme

Lorsqu'un problème de moteur est détecté, les écrans d'affichage des alarmes en avertissent l'opérateur. Se reporter au manuel de fonctionnement, d'entretien et de garantie du moteur pour obtenir une explication du problème et des informations sur les mesures à prendre.

Si le problème risque de provoquer une panne immédiate du moteur, le système Engine Guardian réagit en limitant la puissance du moteur. Réduire immédiatement la vitesse et passer au ralenti. Se reporter au manuel de fonctionnement, d'entretien et de garantie du moteur pour obtenir une explication du problème et des informations sur les mesures à prendre.

Si le bouton de mode est activé pour afficher un écran différent, le signal d'alarme continue de clignoter pour indiquer que le problème persiste.

#### Écrans d'affichage des alarmes

IMPORTANT : Se reporter au manuel de fonctionnement. d'entretien et de garantie du moteur pour obtenir une explication du problème et des informations sur les mesures à prendre.

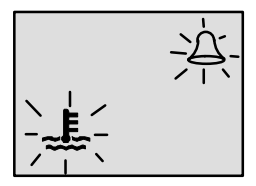

#### Les icones de sonnerie et de tem-

Surchauffe du moteur

pérature sont affichés. La pression d'eau est insuffisante dans le circuit de refroidissement.

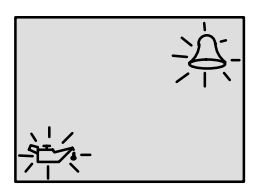

#### Faible réserve d'huile

Les icones de sonnerie et d'huile sont affichés. Le niveau d'huile est extrêmement bas dans le réservoir monté sur le moteur.

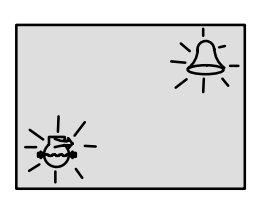

#### Pression d'eau faible

Les icones de sonnerie et d'eau sont affichés. La pression d'eau est insuffisante dans le circuit de refroidissement.

#### Écrans d'affichage des alarmes

IMPORTANT : se reporter au manuel de fonctionnement, d'entretien et de garantie du moteur pour obtenir une explication du problème et des informations sur les mesures à prendre.

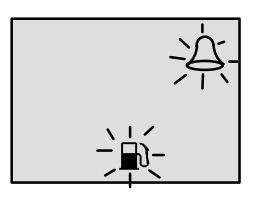

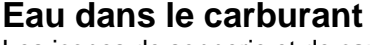

Les icones de sonnerie et de carburant sont affichés. L'eau dans le filtre à carburant de séparation d'eau atteint le niveau plein.

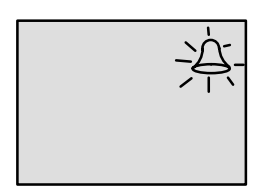

#### Surrégime du moteur

L'icone de sonnerie est affiché. La vitesse du moteur a dépassé le régime admissible maximum.

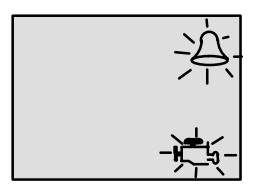

#### Panne du moteur

Les icones de sonnerie et de moteur s'affichent pour signaler au pilote un problème au niveau du moteur.

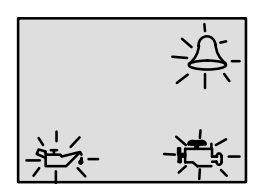

#### Panne de la pompe à huile

Les icones de sonnerie, de moteur et d'huile sont affichés. La pompe à huile ne fonctionne plus électriquement. Le moteur ne reçoit aucune huile de graissage.

#### Étalonnage CAL 1

#### Étalonnages de l'affichage Cal1 :

Écran d'affichage du trim (activation ou désactivation)

- Étalonnage du trim
- •Système métrique ou système de mesure anglo-saxon
- Sélection des unités

 Écrans profondeur, trim, température du moteur, pression d'huile, température de l'huile, pression d'eau, tension, heures de fonctionnement du moteur et simulateur de données (activation ou désactivation)

- 1. Mettre la clé de contact en position de marche.
- 2. Appuyer sur les touches (MODE) et ( C et les maintenir enfoncées pendant 3 secondes jusqu'à ce que CAL 1 s'affiche sur l'écran d'étalonnage.

**REMARQUE** : appuyer sur les touches (MODE) et () pendant 3 secondes afin de guitter l'écran d'étalonnage CAL 1.

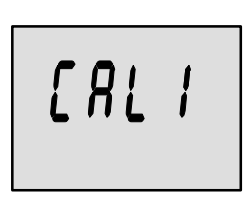

Écran de démarrage Cal 1

Appuyer sur le bouton (MODE) pour passer à l'écran d'étalonnage suivant. 🛨

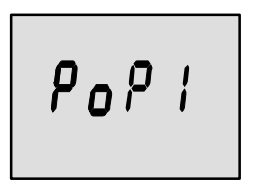

#### Écran contextuel du trim (activation ou désactivation)

Déterminer si l'écran d'affichage du relevage hydraulique doit s'afficher chaque fois que le bouton de trim est activé.

- 1. Faire « clignoter » le chiffre à l'écran.
- **2.** Appuyer sur le bouton **(**) pour sélectionner. 1 = ON (activation) 0 = OFF (désactivation)
- 3. Appuyer sur (MODE) pour passer à la fonction suivante.

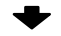

#### Étalonnage CAL 1

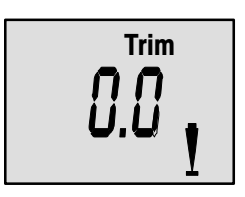

#### Capteur de trim Réglage 0.0

(Position de trim rentré maximum)

- Le mot « Trim » et la flèche vers le bas doivent clignoter. 1.
- 2. Relever/rentrer complètement le dispositif.
- Appuyer sur le bouton  $(\mathcal{D})$  pour enregistrer le réglage. 3.
- 4. Appuyer sur le bouton (MODE) pour passer au réglage 10.0.

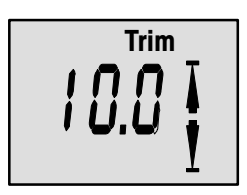

#### Capteur de trim Réglage 10.0

(Position de trim sorti maximum)

- Le mot « Trim » et les flèches vers le haut et vers le bas doivent cligno-5. ter.
- 6. Déplacer le dispositif en position de trim maximum (pas de remorquage).
- **7.** Appuyer sur le bouton  $(\mathcal{D})$  pour enregistrer le réglage.
- 8. Appuyer sur le bouton (MODE) pour passer au réglage 25.0.

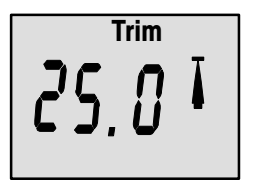

#### Capteur de trim Réglage 25.0

(Position de remorquage sorti maximum)

- 9. Le mot « Trim » et la flèche vers le haut doivent clignoter.
- 10. À l'aide du bouton de trim, déplacer le dispositif en position de remorquage maximum.
- **11.** Appuyer sur le bouton pour enregistrer le réglage.
- 12. Appuyer sur (MODE) pour passer à la fonction suivante. 🔶

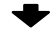

#### MONITOR – VERSION 2.00-3.00 Étalonnage CAL 1

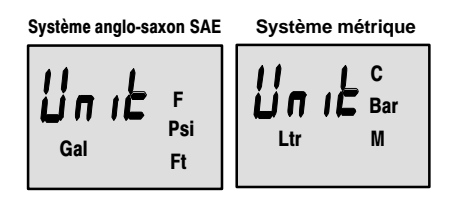

#### Unités de mesure anglosaxonnes ou métriques

Indiquer si les valeurs doivent s'afficher conformément au système de mesure anglo-saxon SAE ou au système métrique.

- 1. Appuyer sur le bouton 🔅 pour passer d'une unité à l'autre.
- 2. Appuyer sur MODE pour passer à la fonction suivante. 🔶

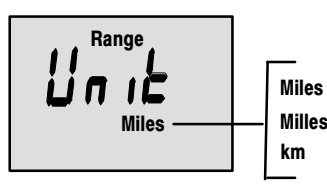

#### Affichage des plages de déplacement

MilesChoisir entre les miles, les millesMilles nautiquesnautiques ou les kilomètres.

- 1. Appuyer sur le bouton 🛞 pour passer d'une unité à l'autre.
- 2. Appuyer sur MODE pour passer à la fonction suivante.

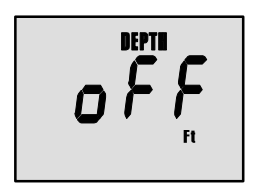

#### Affichage de la profondeur (activation ou désactivation)

Activer ou désactiver l'affichage de l'écran de profondeur.

- **1.** Appuyer sur le bouton pour activer ou désactiver l'affichage.
- 2. Appuyer sur MODE pour passer à la fonction suivante. 🔶

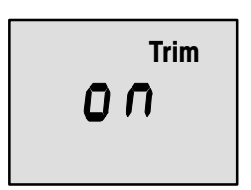

#### Affichage du trim (activation ou désactivation)

Activer ou désactiver l'affichage de l'écran de trim.

- **1.** Appuyer sur le bouton (32) pour activer ou désactiver l'affichage.
- 2. Appuyer sur (MODE) pour passer à la fonction suivante.

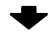

## Étalonnage CAL 1

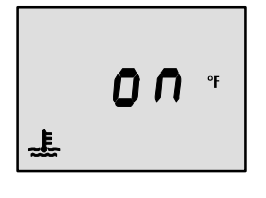

#### Affichage de la température du liquide de refroidissement (activation ou désactivation)

Activer ou désactiver l'affichage de l'écran de température du liquide de refroidissement.

- 1. Appuyer sur le bouton () pour activer ou désactiver l'affichage.
- 2. Appuyer sur (MODE) pour passer à la fonction suivante.

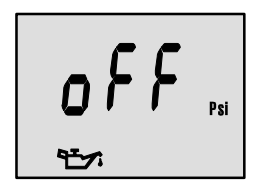

#### Affichage de la pression (activation d'huile ou désactivation)

Activer ou désactiver l'affichage de l'écran de pression d'huile.

- **1.** Appuyer sur le bouton  $(\mathcal{D})$  pour activer ou désactiver l'affichage.
- 2. Appuyer sur (MODE) pour passer à la fonction suivante.

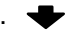

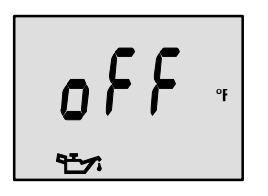

#### Affichage de la température de l'huile (activation ou désactivation)

Activer ou désactiver l'affichage de l'écran de température de l'huile.

- **1.** Appuyer sur le bouton  $(\mathcal{D})$  pour activer ou désactiver l'affichage.
- Appuyer sur (MODE) pour passer à la fonction suivante. 2.

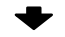

#### MONITOR – VERSION 2.00-3.00 Étalonnage CAL 1

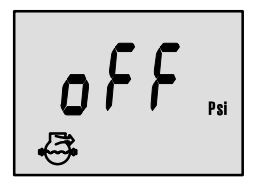

# Affichage de la pression d'eau (activation ou désactivation)

Activer ou désactiver l'affichage de l'écran de pression d'eau.

- 1. Appuyer sur le bouton 🔅 pour activer ou désactiver l'affichage.
- 2. Appuyer sur MODE pour passer à la fonction suivante.

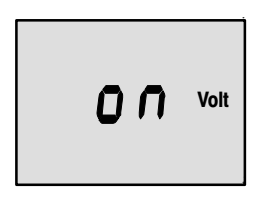

# Affichage de la tension de la batterie (activation ou désactivation)

Activer ou désactiver l'affichage de l'écran de tension de la batterie.

- **1.** Appuyer sur le bouton 2 pour activer ou désactiver l'affichage.
- 2. Appuyer sur (MODE) pour passer à la fonction suivante.

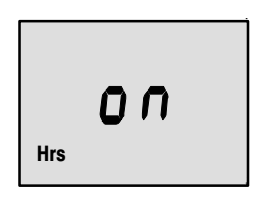

#### Affichage des heures de fonctionnement du moteur (activation ou désactivation)

Activer ou désactiver l'affichage de l'écran des heures de fonctionnement.

- **1.** Appuyer sur le bouton **()** pour activer ou désactiver l'affichage.
- Appuyer sur les boutons MODE et et les maintenir enfoncés pendant 3 secondes pour quitter l'écran d'étalonnage CAL 1 ou appuyer sur MODE pour passer à l'écran d'étalonnage CAL 2.

#### Étalonnage CAL 2

#### Étalonnages de l'affichage CAL2 :

•Réglage de fréquence du capteur de vitesse de la roue radiale

- Réglage d'entrée du capteur de pression d'eau Pitot
- Multiplicateur du capteur de pression d'eau Pitot
- Étalonnage du réservoir de carburant
- 1. Mettre la clé de contact en position de marche.
- 2. Appuyer sur les touches (MODE) et ( C et les maintenir enfoncées pendant 3 secondes jusqu'à ce que CAL 1 s'affiche sur l'écran d'étalonnage. Appuyer sur les touches (MODE) et ( Carter et les maintenir enfoncées pendant 3 secondes jusqu'à ce que CAL 2 s'affiche sur l'écran d'étalonnage.

**REMARQUE** : appuyer sur les touches (MODE) et (C) pendant 3 secondes afin de quitter l'écran d'étalonnage CAL 2.

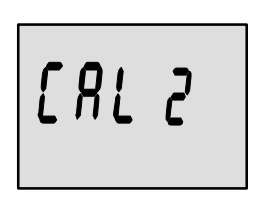

#### Écran de démarrage Cal 2

Appuyer sur le bouton (MODE) pour passer à l'écran d'étalonnage suivant. 🛨

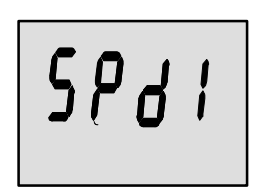

#### Entrée du capteur de pression d'arrêt d'eau

Sélectionner la pression d'entrée du capteur de pression d'arrêt d'eau du moteur.

REMARQUE : la vitesse standard sur les moteurs hors-bord Mercurv de série est de 100 psi. Certains moteurs hautes performances peuvent nécessiter une entrée de 200 psi.

- **1.** Appuyer sur le bouton  $(\mathbf{X})$  pour effectuer la sélection.
  - 0 = pas de capteur de pression Pitot
  - 1 = 100 psi
  - 2 = 200 psi
- 2. Appuyer sur (MODE) pour passer à la fonction suivante.

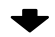

#### Étalonnage CAL 2

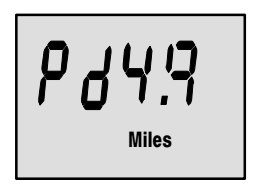

#### Réglage de la fréquence du capteur de vitesse de la roue radiale

La fréquence peut être modifiée en fonction des spécifications de différents capteurs. La fréquence du capteur de vitesse de la roue radia-le Mercury Marine s'élève à 4,9.

Appuyer sur le bouton (MODE) pour enregistrer le réglage et passer à la fonction suivante.

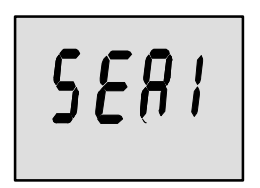

#### Affichage de la température de l'eau de mer (activation ou désactivation)

Activer ou désactiver l'affichage de l'écran de température de l'éau de mer.

REMARQUE : pour que cet écran fonctionne, le système doit être relié à une roue radiale ou à un capteur de profondeur/température Mercury (fourni séparément).

Appuyer sur le bouton (MODE) pour enregistrer le réglage et passer à la fonction suivante.

#### Écran de l'amplificateur Pitot

Permet de régler la valeur de l'indicateur de vitesse sur celle d'un autre indicateur, tel qu'un GPS. *REMARQUE : l'amplificateur s'étend entre 0.5 et 1.5.* 

Appuyer sur le bouton (MODE) pour enregistrer le réglage et passer à la fonction suivante.

#### Étalonnage CAL 2

#### Étalonnage du réservoir de carburant

#### LE DISPOSITIF DE CONTRÔLE DU NIVEAU DE CARBURANT PEUT ÊTRE CONFIGURÉ SELON TROIS MÉTHODES DIFFÉRENTES :

**Première méthode :** conserver la configuration d'origine. Mesures linéaires basées sur les valeurs brutes transmises par le capteur. Ce mode ne tient pas compte de la forme irrégulière que le réservoir peut avoir.

**Deuxième méthode :** suivre la procédure d'étalonnage du réservoir par défaut, sans ajouter de carburant. Le Monitor fournira une plage de valeurs estimatives basée sur les valeurs par défaut du capteur. Ce mode ne tient pas compte de la forme irrégulière que le réservoir peut avoir.

**Troisième méthode :** suivre à la lettre la procédure d'étalonnage du réservoir, en ajoutant du carburant à certains intervalles. Le Monitor affichera une plage de valeurs estimatives qui tiendra compte de la forme du réservoir.

#### MONITOR – VERSION 2.00-3.00 Étalonnage CAL 2

H

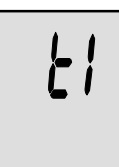

Ð

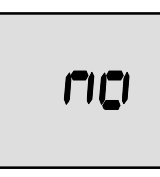

Réglage de la capacité en carburant du réservoir 1

- « t1 » = réservoir 1
- 1. Appuyer sur le bouton (MODE) jusqu'à ce que « t1 » s'affiche. « t1 » = réservoir 1.
- 2. Appuyer à nouveau sur (MODE). Le mot « no » et l'icone de carburant s'affichent.

**REMARQUE :** le mot « **no** » reste affiché jusqu'à ce que l'indicateur détecte un réservoir relié au système. Si aucun réservoir n'est relié, aucune capacité ne peut être saisie.

- Indiquer la capacité du réservoir 1 en gallons à l'aide de la touche
  C
- Appuyer sur le bouton MODE pour enregistrer le réglage et passer à la fonction suivante.

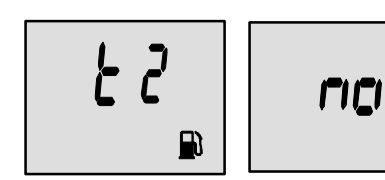

# Réglage de la capacité du réservoir 2

REMARQUE : le réservoir 2 n'est pas obligatoirement un réservoir de carburant. Il peut s'agir d'un réservoir d'huile, par exemple. « t2 » = réservoir 2

1. Appuyer sur le bouton (MODE) jusqu'à ce que « t2 » s'affiche. « t2 » = réservoir 2.

R

**2.** Appuyer à nouveau sur **MODE**). Le mot « **no** » et l'icone de carburant s'affichent.

**REMARQUE :** le mot « **no** » reste affiché jusqu'à ce que l'indicateur détecte un réservoir relié au système. Si aucun réservoir n'est relié, aucune capacité ne peut être saisie.

- Indiquer la capacité du réservoir 2 en gallons à l'aide de la touche
  C
- Appuyer sur le bouton (MODE) pour enregistrer le réglage et passer à la fonction suivante.

# **MONITOR 2.00-3.00**

#### MONITOR – VERSION 2.00-3.00

Étalonnage CAL 2

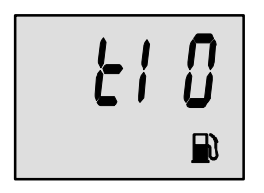

# Étalonnage du réservoir 1

Une fois les capacités entrées, il est possible d'effectuer un étalonnage du réservoir de carburant 1 « t1 ». *REMARQUE :* l'étalonnage du réservoir de carburant n'est pas possible tant que sa capacité n'a pas été saisie.

 Appuyer sur le bouton pour sélectionner 1 = Marche, 0 = Arrêt. Sélectionner « 1 », puis appuyer sur pour continuer l'étalonnage du réservoir de carburant.

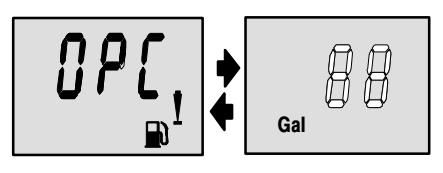

#### Réglage de l'étalonnage du réservoir 1 à 0 %

Le niveau de carburant dans le réservoir doit être sur vide.

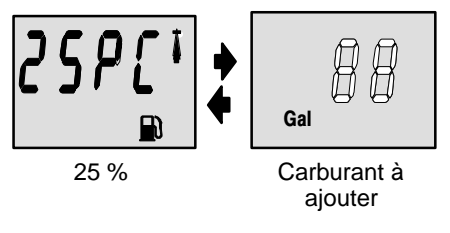

#### Réglage de l'étalonnage du réservoir 1 à 25 %

L'ajout de la quantité de carburant indiquée fera passer le niveau dans le réservoir à 25 %.

REMARQUE : la quantité de « carburant à ajouter » est déterminée par la capacité du réservoir de carburant saisie.

- 3. Ajouter la quantité de carburant affichée dans le réservoir.
- Appuyer sur le bouton → pour enregistrer le réglage. Appuyer sur le bouton MODE pour passer au réglage 50 %.

#### Étalonnage CAL 2

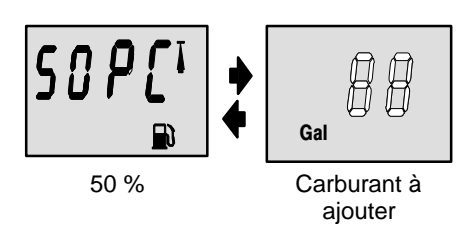

# Réglage de l'étalonnage du réservoir 1 à 50 %

L'ajout de la quantité de carburant indiquée fera passer le niveau dans le réservoir à 50 %.

REMARQUE : la quantité de « carburant à ajouter » est déterminée par la capacité du réservoir de carburant saisie.

- 5. Ajouter la quantité de carburant affichée dans le réservoir.
- 6. Appuyer sur le bouton (☆) pour enregistrer le réglage. Appuyer sur le bouton (MODE) pour passer au réglage 75 %. ◆

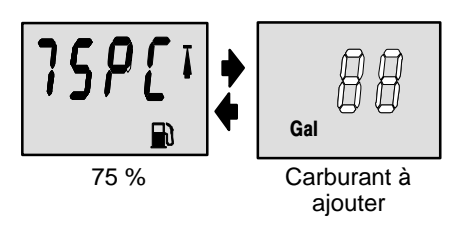

Réglage de l'étalonnage du réservoir 1 à 75 %

L'ajout de la quantité de carburant indiquée fera passer le niveau dans le réservoir à 75 %.

REMARQUE : la quantité de « carburant à ajouter » est déterminée par la capacité du réservoir de carburant saisie.

- 7. Ajouter la quantité de carburant affichée dans le réservoir.
- Appuyer sur le bouton pour enregistrer le réglage. Appuyer sur le bouton pour passer au pourcentage maximum.

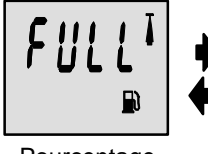

# Gal

#### Réglage de l'étalonnage du réservoir 1 sur le maximum

Ajouter la quantité de carburant nécessaire pour remplir le réservoir.

Pourcentage maximum

Carburant à ajouter

- 9. Ajouter la quantité de carburant nécessaire pour remplir le réservoir.
- **10.** Appuyer sur le bouton pour enregistrer le réglage. Appuyer sur le bouton pour passer à la fonction suivante.  $\clubsuit$

Étalonnage CAL 2

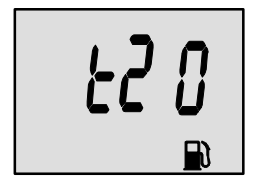

#### Étalonnage du réservoir 2

Activer ou désactiver l'étalonnage du réservoir de carburant 2. *REMARQUE : le réservoir 2 n'est pas obligatoirement un réservoir de carburant. Il peut s'agir d'un réservoir d'huile, par exemple.* 

REMARQUE : l'indicateur ne permet aucun étalonnage du réservoir tant que sa capacité n'a pas été saisie.

- 1. Appuyer sur le bouton (MODE) jusqu'à ce que « t2 » s'affiche. « t2 » = réservoir 2.
- Appuyer sur le bouton pour sélectionner 1 = Marche, 0 = Arrêt. La valeur « 1 » permet de poursuivre l'étalonnage du réservoir 2.
- 3. Appuyer sur MODE pour continuer.

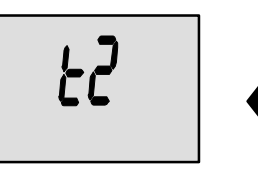

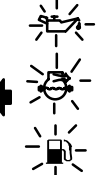

Sélection de l'icone d'étalonnage du réservoir 2

Sélectionner l'un des trois icones d'affichage du réservoir 2 (huile, eau/eaux usées, carburant).

 Appuyer sur le bouton : ; un icone représentant un réservoir se met à clignoter. À l'aide du bouton : , choisir l'icone à attribuer au réservoir 2, (huile, carburant ou eau/eaux usées).

**REMARQUE :** le choix de l'icone d'huile ou d'eau/eaux usées met fin à l'étalonnage du réservoir 2. La sélection de l'icone de carburant nécessite de poursuivre la procédure.

2. Appuyer sur MODE pour continuer.

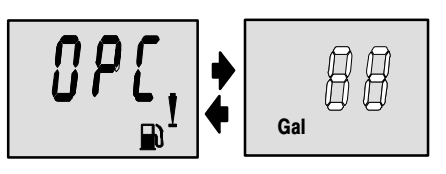

#### Réglage de l'étalonnage du réservoir 2 à 0 %

Le niveau de carburant dans le réservoir doit être sur vide.

Appuyer sur le bouton → pour enregistrer le réglage. Appuyer sur le bouton MODE pour passer au réglage 25 %.

#### Étalonnage CAL 2

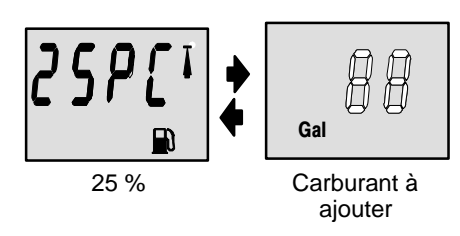

#### Réglage de l'étalonnage du réservoir 2 à 25 %

L'ajout de la quantité de carburant indiquée fera passer le niveau dans le réservoir à 25 %.

REMARQUE : la quantité de carburant à ajouter est déterminée par la capacité du réservoir de carburant saisie.

- 4. Ajouter la quantité de carburant affichée dans le réservoir.

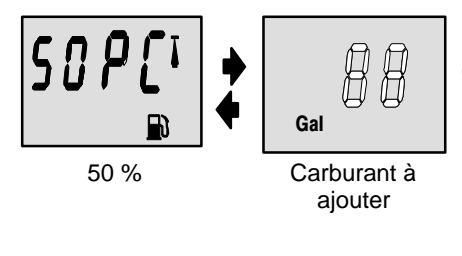

#### Réglage de l'étalonnage du réservoir 2 à 50 %

L'ajout de la quantité de carburant indiquée fera passer le niveau dans le réservoir à 50 %.

REMARQUE : la quantité de carburant à ajouter est déterminée par la capacité du réservoir de carburant saisie.

- 6. Ajouter la quantité de carburant affichée dans le réservoir.
- Appuyer sur le bouton pour enregistrer le réglage. Appuyer sur le bouton more pour passer au réglage 75 %.

Étalonnage CAL 2

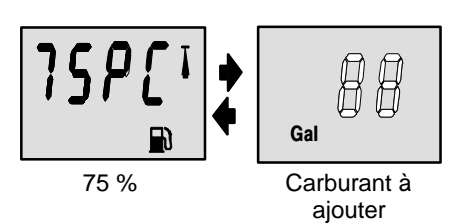

#### Réglage de l'étalonnage du réservoir 2 à 75 %

L'ajout de la quantité de carburant indiquée fera passer le niveau dans le réservoir à 75 %.

REMARQUE : la quantité de carburant à ajouter est déterminée par la capacité du réservoir de carburant saisie.

- 8. Ajouter la quantité de carburant affichée dans le réservoir.
- Appuyer sur le bouton pour enregistrer le réglage. Appuyer sur le bouton pour passer au pourcentage maximum.

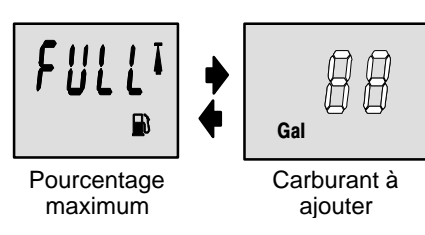

#### Réglage de l'étalonnage du réservoir 2 sur le maximum

Ajouter la quantité de carburant nécessaire pour remplir le réservoir.

- **10.** Ajouter la quantité de carburant nécessaire pour remplir le réservoir.
- **11.** Appuyer sur les touches MODE et  $\bigstar$  pendant 3 secondes afin de quitter l'écran d'étalonnage CAL 2.

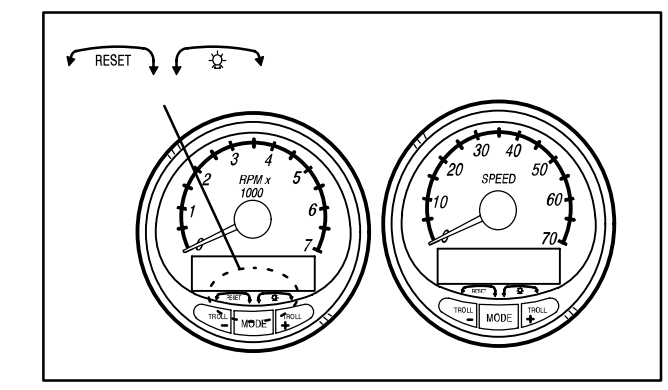

#### 2ème partie

# Compte-tours et compteur de vitesse du système

| Fonctionnement et caractéristiques de base 2-1  |
|-------------------------------------------------|
| Fonction de détection automatique du moteur 2-3 |
| Réinitialisation générale 2-3                   |
| Écrans d'affichage du compteur de vitesse 2-4   |
| Écrans d'affichage du compte-tours 2-6          |
| Commande de pêche à la traîne 2-8               |
| Système d'alarme 2-10                           |
| Écrans d'affichage des alarmes 2-11             |
| Étalonnage du compte-tours CAL 1 2-15           |
| Étalonnage du compte-tours CAL 2 2-19           |
| Étalonnage du compteur de vitesse CAL 1 2-24    |
| Étalonnage du compteur de vitesse CAL 2 2-27    |
|                                                 |

**REMARQUE :** cette partie présente tous les écrans d'affichage disponibles pour le compte-tours et le compteur de vitesse. En fonction du type de moteur installé, ces écrans ne sont pas tous pertinents.

#### Le compte-tours et le compteur de vitesse du système sont compatibles avec :

Les moteurs hors-bord Mercury année modèle 2002 et ultérieurs, conçus pour fonctionner avec SmartCraft.

Tous les modèles MerCruiser conçus pour fonctionner avec SmartCraft.

SYSTEM TACH ET SYSTEM SPEED

# SYSTEM TACH ET SYSTEM SPEED

#### COMPTE-TOURS ET COMPTEUR DE VITESSE

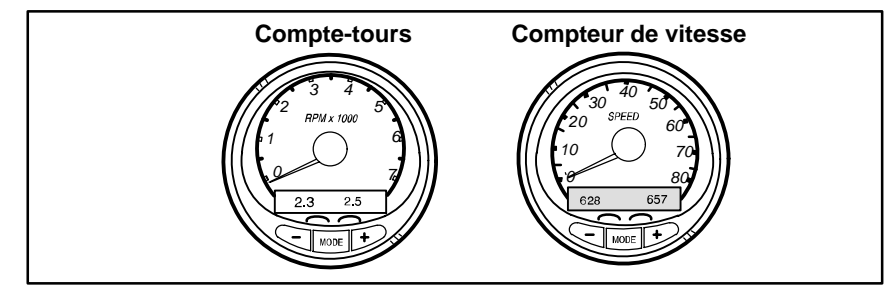

#### Fonctionnement et caractéristiques de base

**Mise sous tension :** tous les indicateurs s'activent au démarrage. Ils restent activés tant que le moteur est en marche.

Éclairage : la luminosité et le contraste sont réglables.

**Boutons :** le bouton MODE sert à sélectionner les écrans d'informations. Les boutons « + » et « - » permettent de régler le régime moteur en commande de pêche à la traîne et d'étalonner les indicateurs.

**Commande de pêche à la traîne :** permet à l'opérateur de régler et de contrôler le régime moteur au ralenti pour la pêche à la traîne sans devoir utiliser la manette des gaz.

**Système Engine Guardian :** contrôle les principaux capteurs du moteur afin de déceler tout signe précurseur d'anomalie. En cas de problème, ce système réduit le régime moteur pour maintenir des conditions de fonctionnement sûres.

Système d'alarme : active l'avertisseur sonore et affiche le message d'alarme.

#### Fonctionnement et caractéristiques de base

Écran numérique : affiche les informations suivantes sur le moteur.

| Écrans d'affichage du compte-<br>tours :                                                                                                    | Écrans d'affichage du compteur de vitesse :                                                                                                    |
|----------------------------------------------------------------------------------------------------|----------------------------------------------------------------------------------------------------|
| SELON LE TYPE DE MOTEUR<br>Rodage du moteur<br>Température du moteur<br>Pression d'huile<br>Trim et régime moteur<br>Relevage et pression d'eau<br>Pression d'eau<br>Tension de la batterie et heures de<br>fonctionnement du moteur<br>Flux et consommation de carburant<br>Régime moteur<br>Profondeur<br>Vitesse et température de l'eau de<br>mer | SELON LE TYPE DE MOTEUR      Vitesse      Consommation de carburant      Route sur le fond/vitesse sur le fond –      si bateau équipé d'un GPS      Distance et carburant nécessaire      jusqu'au point de route –      si point de route programmé dans le      GPS en option      Horloge – Température de l'air et de      l'eau de mer      Économie de carburant (valeur instantanée et valeur moyenne)      Totalisateur partiel      Niveaux de carburant      Niveaux d'huile      Niveaux d'eau douce      Niveaux d'eau usée      Moteur jumelé      Synchroniseur de trim et de régime      Autonomie en carburant      Flux de carburant |
| mer                                                                                                    | Totalisateur partiel<br>Niveaux de carburant<br>Niveaux d'huile<br>Niveaux d'eau douce<br>Niveaux d'eau usée<br><i>Moteur jumelé</i><br>Synchroniseur de trim et de régime<br>Autonomie en carburant<br>Flux de carburant<br>Totalisateur partiel<br>Angle de direction                                                                                                    |

#### Fonction de détection automatique du moteur

À la mise sous tension initiale ou à la suite d'une « réinitialisation générale », l'indicateur affiche « **Auto detect** » (détection automatique). En appuyant sur le bouton de mode, l'indicateur détermine automatiquement le type de moteur. Les écrans de contrôle des données sont alors initialisés en conséquence. L'objectif est de faciliter la configuration initiale.

Si l'indicateur affiche l'avertissement « No Starboard Engine » (aucun moteur tribord) ou « Multiple Starboard Engines » (plusieurs moteurs tribord), la position du moteur doit être sélectionnée correctement (bâbord et tribord), au niveau du moteur, à l'aide de l'outil de diagnostic Mercury. Procéder à nouveau à une réinitialisation générale (« Master Reset ») et à une détection automatique (« Auto detect »). (Se reporter à la section « Réinitialisation générale »).

Le compte-tours et le compteur de vitesse sont équipés d'un écran de « **détection automatique du moteur** » qui permet à l'indicateur, à sa mise sous tension initiale, de détecter automatiquement le modèle de moteur utilisé, et qui configure l'indicateur en fonction de ce modèle.

#### Réinitialisation générale

Il est possible de rétablir les réglages d'origine de l'indicateur à l'aide de la commande Master Reset (réinitialisation générale).

#### IMPORTANT : la réinitialisation générale permet de rétablir tous les réglages d'origine et de supprimer ainsi tout étalonnage d'installation effectué lors de la configuration du produit.

Appuyer simultanément sur <u>TROLL</u> et <u>TROLL</u> pendant environ 10 secondes (jusqu'à ce que les barres graphiques « se télescopent ») afin de rétablir les réglages d'origine.

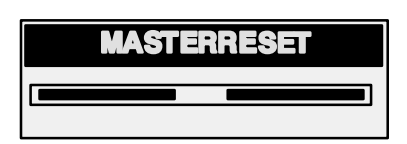

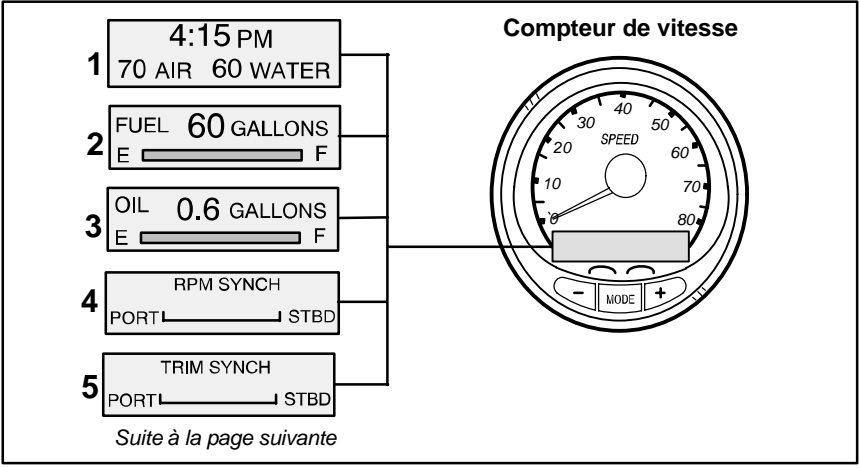

#### Écrans d'affichage du compteur de vitesse

#### SELON LE TYPE DE MOTEUR ÉQUIPANT LE BATEAU, TOUS LES ÉCRANS PEUVENT NE PAS S'APPLIQUER.

Lorsque la clé de contact est actionnée, le compteur de vitesse fait apparaître le dernier écran affiché avant que le contact ne soit coupé.

Appuyer sur MODE pour changer d'écran d'affichage. Il est possible de re-

venir à l'écran précédent en appuyant sur MODE pendant 2 secondes. Ceci permet d'inverser l'ordre de succession des écrans.

**REMARQUE :** les valeurs peuvent être affichées en unités anglo-saxonnes ou métriques. Se reporter aux sections Étalonnage.

**REMARQUE :** les descriptions ne s'affichent pas obligatoirement dans l'ordre de l'indicateur. Cet ordre varie en fonction du type de moteur.

- Horloge Température Heure, température de l'air et de l'eau. Les sondes de température doivent être branchées pour que leurs indications puissent être affichées.
- 2. Niveau de carburant Affiche la quantité de carburant restant dans le réservoir.
- 3. Niveau d'huile Affiche la quantité d'huile moteur restant dans le réservoir, ou le niveau d'eau propre/eau usée (le cas échéant).
- 4. Synchroniseur de régime (moteurs jumelés uniquement) Contrôle le régime de chaque moteur.
- Synchroniseur de trim (moteurs jumelés uniquement) Contrôle le trim des deux moteurs. Permet de conserver plus facilement des niveaux de trim égaux.

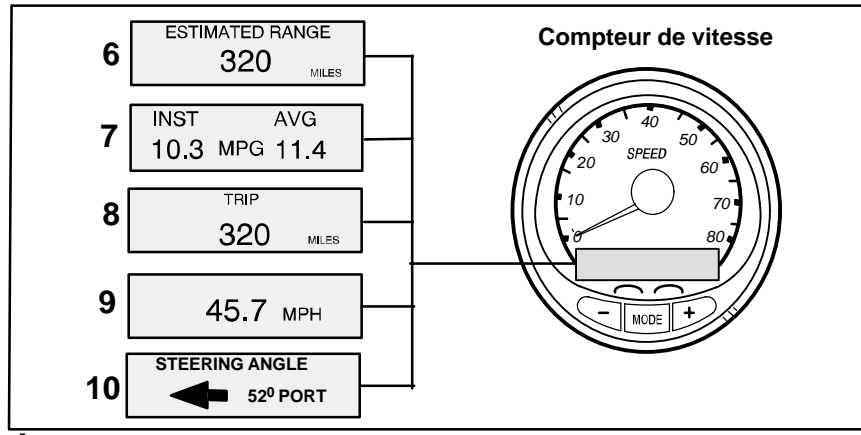

#### Écrans d'affichage du compteur de vitesse

- 6. Plage de déplacement La plage estimative est basée sur la vitesse du bateau, la consommation de carburant et la quantité de carburant qui reste dans le réservoir. Les chiffres affichés indiquent une estimation de la distance pouvant être parcourue avec le carburant restant. Données de vitesse nécessaires (roue radiale, pression d'arrêt ou GPS).
- 7. Consommation de carburant L'affichage indique la consommation moyenne (« AVG »), ainsi que la consommation courante (« INST »). Les valeurs sont indiquées en milles au gallon (« MPG ») ou en kilomètres au litre (« KM/L »).

**Remise à zéro du carburant** – Pour remettre le compteur à zéro, sélectionner l'écran d'affichage et appuyer sur les boutons MODE et

- Totalisateur partiel Indique la distance parcourue depuis la dernière remise à zéro du compteur. Remise à zéro du totalisateur – Pour remettre le compteur à zéro, sélectionner l'écran d'affichage et appuyer sur les boutons MODE et TROLL.
- 9. Compteur de vitesse numérique Peut afficher la vitesse du bateau en miles à l'heure, en kilomètres à l'heure ou en milles nautiques à l'heure. Le compteur utilise la roue radiale pour les lectures à faible vitesse mais passe au capteur de compteur de vitesse ou au GPS (s'il est branché) pour les lectures à grande vitesse. (Le réglage du point de transition est décrit sous Cal2.)
- 10. Angle de direction Indique la position relative du système de direction. Disponible uniquement sur les modèles Mercury MerCruiser. Un capteur d'angle de direction doit être installé sur le moteur.

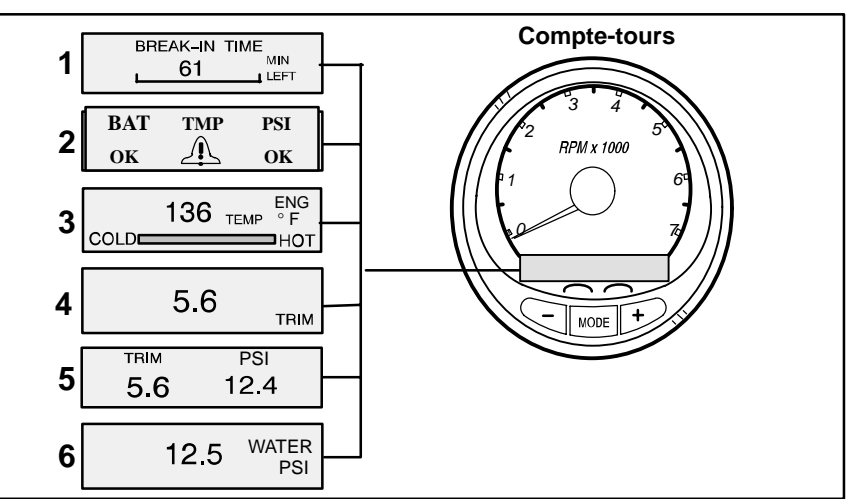

#### Écrans d'affichage du compte-tours SELON LE TYPE DE MOTEUR ÉQUIPANT LE BATEAU, TOUS LES

#### ÉCRANS PEUVENT NE PAS S'APPLIQUER.

Lorsque la clé de contact est actionnée, le compte-tours fait apparaître le dernier écran affiché avant que le contact ne soit coupé.

Appuyer sur MODE pour changer d'écran d'affichage. Il est possible de re-

venir à l'écran précédent en appuyant sur MODE pendant 2 secondes. Ceci permet d'inverser l'ordre de succession des écrans.

**REMARQUE :** les valeurs peuvent être affichées en unités anglo-saxonnes ou métriques. Se reporter à la section Étalonnage.

- Rodage du moteur Affiche la durée de rodage restante d'un moteur neuf. Cet écran disparaît automatiquement une fois cette période terminée.
- 2. Écran de référence rapide Indique que la batterie, la température et la pression du moteur sont correctes.
- 3. Température Affiche la température du liquide de refroidissement.
- 4. Angle de relevage hydraulique Affiche l'angle de relevage du moteur hors-bord ou de l'embase, jusqu'à sa valeur maximale, puis affiche l'angle de remorquage. 0 = abaissement, 10 = relevage maximum et 25 = relevage maximum pour transport sur remorque.
- 5. Angle de relevage hydraulique/pression d'eau Affiche l'angle de trim du moteur ainsi que la pression d'eau de refroidissement.
- 6. Pression d'eau Affiche la pression d'eau du circuit de refroidissement au niveau du moteur.

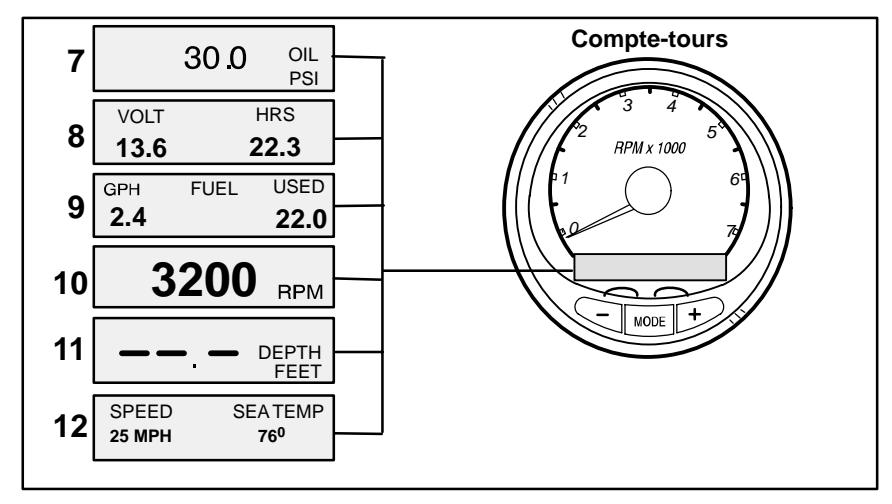

#### Écrans d'affichage du compte-tours

- 7. Pression d'huile Affiche la pression d'huile du moteur en psi ou en bars.
- Tension de la batterie Affiche le niveau de tension (l'état) de la batterie. Enregistre également les heures de fonctionnement du moteur.
- 9. Débit de carburant Affiche la consommation en carburant du moteur en gallons à l'heure ou en litres à l'heure.
- **10. Ccompte-tours numérique** Affiche la vitesse du moteur en tours par minute (tr/min).
- 11. Profondeur d'eau Affiche la profondeur de l'eau en dessous du capteur (sur les modèles équipés). L'écran de profondeur d'eau peut être activé ou désactivé via l'étalonnage CAL 1. Il est possible d'activer une alarme qui va se déclencher chaque fois que le bateau atteint une zone moins profonde que le niveau pour lequel elle est réglée. Se reporter à la section Étalonnage CAL 2 pour régler l'alarme et le décalage de la profondeur d'eau.

**REMARQUE :** pour que cet écran fonctionne, le système doit être relié à un capteur de profondeur (fourni séparément).

**12. Vitesse/Température** – Affiche un écran divisé en 2 parties : la température de l'eau et la vitesse du bateau.

**REMARQUE :** un dispositif d'entrée des vitesses doit être installé (fourni séparément).

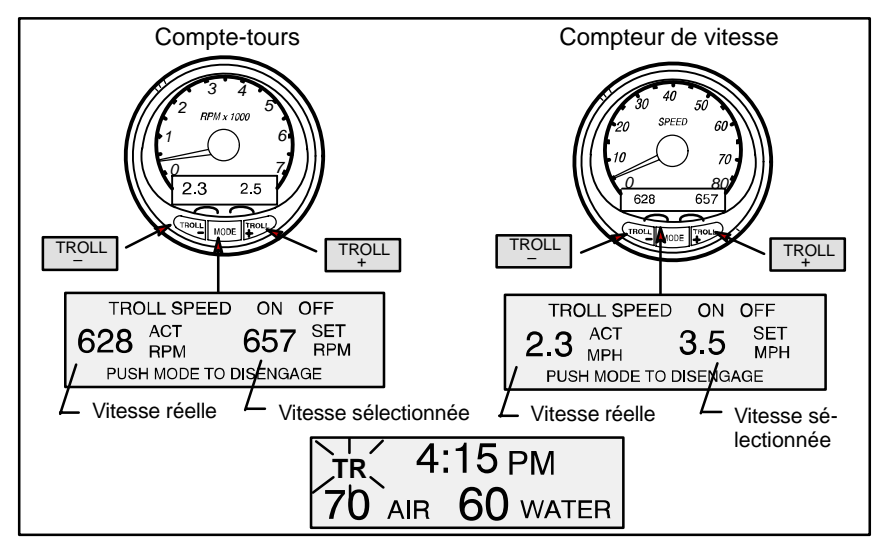

#### Commande de pêche à la traîne

#### Fonctionnement de base

**REMARQUE :** la commande de pêche à la traîne peut ne pas être disponible sur tous les modèles de moteurs.

**REMARQUE :** la plage mini-maxi de la commande de pêche à la traîne peut varier en fonction du type de moteur.

Il est possible de régler cette commande à l'aide du compte-tours ou du compteur de vitesse. Le compte-tours permet de régler le régime en tr/min et le compteur de vitesse en MPH (miles/h), Kph (km/h) ou KN (nœuds).

Il est possible de désactiver la commande de pêche à la traîne à tout moment en appuyant sur le bouton MODE lorsque l'écran correspondant est affiché ou en déplaçant la manette des gaz.

Si la commande de traîne est réglée à une certaine vitesse puis désactivée, le système garde en mémoire la vitesse sélectionnée et y repasse lorsque la fonction est réactivée.

L'affichage revient à l'écran précédent au bout de 10 secondes d'inactivité. Appuyer sur le bouton  $\begin{bmatrix} TROLL \\ + \end{bmatrix}$  ou  $\begin{bmatrix} TROLL \\ - \end{bmatrix}$  pour réactiver l'écran d'affichage.

Lorsque la commande de traîne est engagée et qu'un autre écran est affiché, un signal clignotant « **TR** » apparaît dans le coin supérieur gauche de l'affichage afin d'indiquer que cette commande fonctionne toujours.

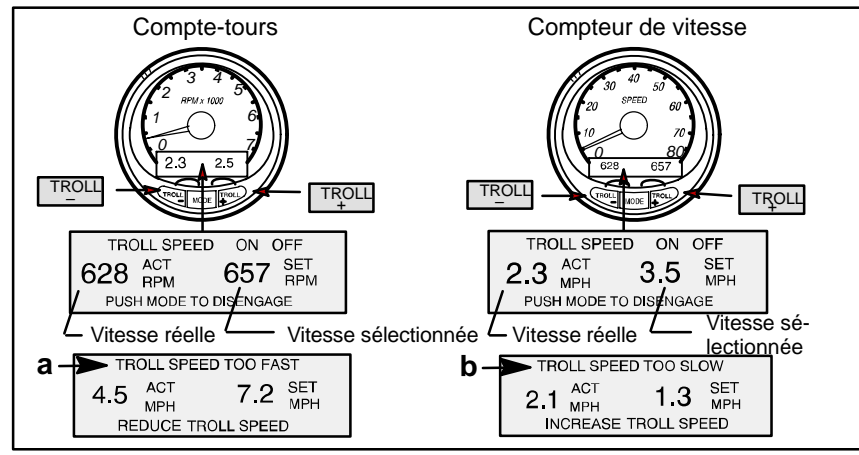

#### Commande de pêche à la traîne

#### Réglage de la commande de pêche à la traîne

- 1. Embrayer lorsque le moteur est en marche. Régler le régime moteur au ralenti.
- **2.** Appuyer sur le bouton TROLL ou Pour afficher l'écran de la commande de pêche à la traîne.
- **3.** Appuyer sur **MODE** pour enclencher (activer) cette commande.
- **4.** Utiliser les boutons TROLL et TROLL pour régler la vitesse. Appuyer sur le bouton + pour accélérer et sur le bouton pour ralentir.
- Si la vitesse sélectionnée est supérieure au régime de pêche à la traîne que le bateau peut soutenir, le message (a) TARGET SPEED TOO FAST (vitesse cible trop élevée) s'affiche. Il convient alors de réduire la vitesse.
- Si la vitesse sélectionnée est inférieure au régime de pêche à la traîne que le bateau peut soutenir, le message (b) TARGET SPEED TOO SLOW (vitesse cible trop faible) s'affiche. Il convient alors d'augmenter la vitesse.

#### Sortie du mode de commande de pêche à la traîne

Cette commande peut être désactivée de trois façons :

- Appuyer sur la touche MODE lorsque l'écran de pêche à la traîne est affiché.
- Changer de régime.
- Mettre le moteur au point mort.

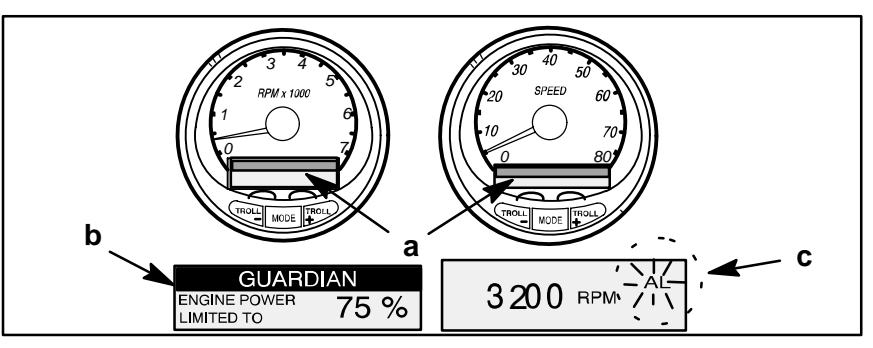

#### Système d'alarme

**Signaux d'alarme** – Lorsqu'un problème est détecté, le nom de l'alarme apparaît à l'écran (a).

Si le problème risque de provoquer une panne immédiate du moteur, le système Engine Guardian (b) réagit en limitant la puissance du moteur. Passer immédiatement au ralenti et se reporter aux messages d'avertissement des pages suivantes. Se reporter au manuel de fonctionnement, d'entretien et de garantie du moteur pour obtenir une explication du problème et des informations sur les mesures à prendre.

Le message d'alarme reste affiché jusqu'à l'activation du bouton Mode. En cas d'alarmes multiples, celles-ci défilent à l'écran à intervalles de cinq secondes.

Si le bouton Mode est utilisé pour passer à un autre écran, le signal d'alarme (c) « **AL** » se met à clignoter dans le coin supérieur droit pour indiquer que le problème persiste.

#### Écrans d'affichage des alarmes

Lorsqu'un problème de moteur est détecté, les écrans d'affichage des alarmes en avertissent l'opérateur. Se reporter au manuel de fonctionnement, d'entretien et de garantie du moteur pour obtenir une explication du problème et des informations sur les mesures à prendre.

| PROBLÈME           | AFFICHAGE<br>DU COMPTE-<br>TOURS | AFFICHAGE DU<br>COMPTEUR DE<br>VITESSE |
|--------------------|----------------------------------|----------------------------------------|
| BATTERY            | •                                |                                        |
| ENGINE DATA BUS    | •                                |                                        |
| FAULT – HORN       | •                                |                                        |
| FAULT - IGNITION   | •                                |                                        |
| FAULT – INJECTOR   | •                                |                                        |
| FAULT – OIL PUMP   | •                                |                                        |
| FAULT – SENSOR     | •                                |                                        |
| FAULT – WATER TEMP | •                                |                                        |
| LOW FUEL           |                                  | •                                      |
| LOW OIL            |                                  | •                                      |
| OIL TEMP           | •                                |                                        |
| OIL PSI            | •                                |                                        |
| OVERHEAT           | •                                |                                        |
| OVER SPEED         | •                                |                                        |
| PRESSURE           | •                                |                                        |
| RESERVE OIL        | •                                |                                        |
| WATER IN FUEL      | •                                |                                        |
| MAP                | •                                |                                        |
| MAT                | •                                |                                        |
| TPS                | •                                |                                        |

#### ÉCRANS D'AFFICHAGE DES ALARMES

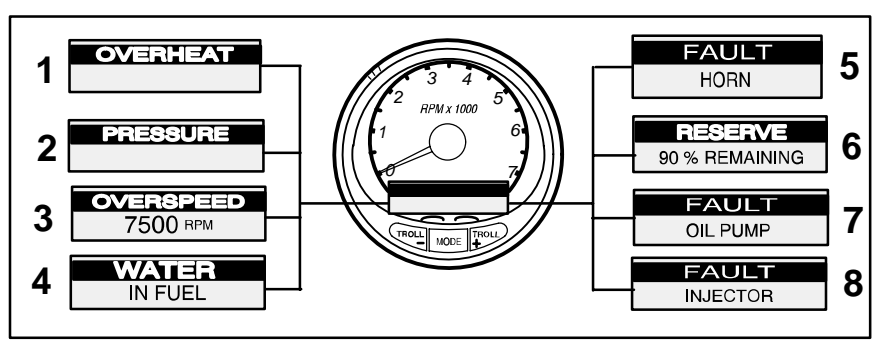

#### Écrans d'affichage des alarmes

IMPORTANT : se reporter au manuel de fonctionnement, d'entretien et de garantie du moteur pour obtenir une explication du problème et des informations sur les mesures à prendre.

- 1. **OVERHEAT** (surchauffe) Le moteur est en surchauffe.
- 2. **PRESSURE** (pression) La pression d'eau est insuffisante dans le circuit de refroidissement.
- OVERSPEED (surrégime) La vitesse du moteur a dépassé le régime admissible maximum.
- 4. WATER IN FUEL (eau dans le carburant) L'eau dans le filtre à carburant de séparation d'eau atteint le niveau plein.
- 5. FAULT HORN (défaillance de l'avertisseur sonore) L'avertisseur sonore ne fonctionne pas correctement.
- RESERVE OIL LOW (réserve d'huile basse) MOTEUR HORS-BORD 2 TEMPS UNIQUEMENT – Le niveau d'huile contenue dans le réservoir monté sur le moteur est extrêmement bas.
- FAULT-OIL PUMP (défaillance de la pompe à huile) La pompe à huile ne fonctionne plus électriquement. Le moteur ne reçoit aucune huile de graissage.
- 8. FAULT INJECTOR (défaillance de l'injecteur) Un ou plusieurs injecteurs ne fonctionnent plus électriquement.

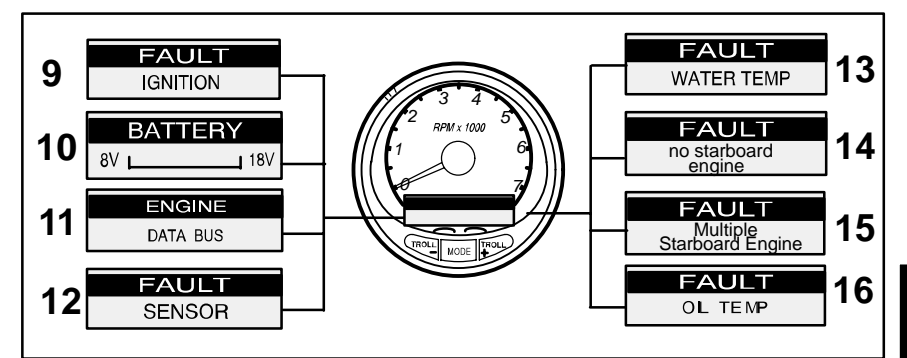

#### Écrans d'affichage des alarmes

- **9. FAULT IGNITION** (défaillance de l'allumage) Présence d'un problème dans le circuit d'allumage.
- **10. BATTERY** (batterie) Le système électrique ne charge pas ou la charge de la batterie est faible.
- ENGINE DATA BUS (bus de données du moteur) La liaison de transmission de données entre le compte-tours et le moteur n'est pas établie.
- FAULT SENSOR (capteur défectueux) Un des capteurs ne fonctionne pas correctement.
- FAULT-WATER TEMP (problème lié à la température de l'eau) Le capteur qui sert à mesurer la température extérieure du lac ou de la mer ne fonctionne pas correctement.
- 14. NO STARBOARD ENGINE (pas de moteur tribord) L'instrument ne détecte pas l'ordinateur relié au moteur tribord. Ceci indique en général qu'aucune donnée n'est transmise de l'ordinateur à l'indicateur. (Vérifier le câblage et s'assurer que les deux résistances d'extrémité sont en place dans le bus.) À l'aide d'un terminal de diagnostic numérique ou d'un outil de diagnostic Quicksilver, vérifier que les modules de commande du moteur (ECM) ne sont pas tous deux configurés pour bâbord.
- **15. MULTIPLE STARBOARD ENGINE** (plusieurs moteurs tribord) Les instruments SmartCraft détectent plusieurs moteurs tribord.

Si le bateau est équipé de plusieurs moteurs, une position doit être tout d'abord affectée à chacun d'eux (tribord, bâbord, tribord2 ou bâbord2) à l'aide d'un outil de diagnostic Quicksilver, pour que le système puisse fonctionner correctement.

S'il s'agit de moteurs jumelés, programmer d'abord le moteur bâbord à l'aide d'un outil de diagnostic Quicksilver.

**16. OIL TEMPERATURE** (température d'huile) – L'huile moteur surchauffe.

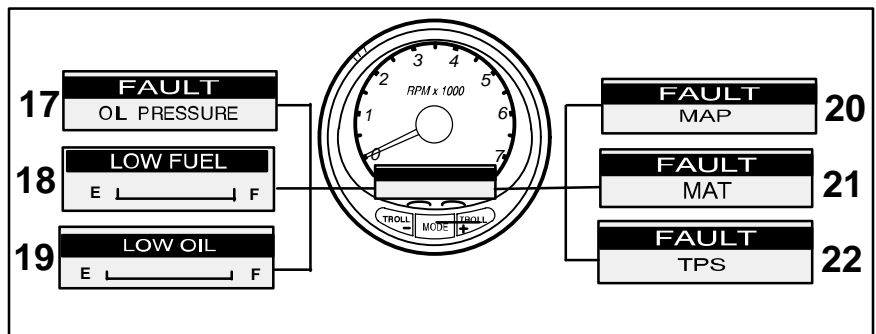

#### Écrans d'affichage des alarmes

- 17. OIL PRESSURE (pression d'huile) La pression d'huile est insuffisante.
- LOW FUEL LEVEL (niveau de carburant trop bas) Les réserves de carburant du réservoir sont sur le point de s'épuiser. S'arrêter immédiatement pour faire le plein et éviter ainsi de tomber en panne sèche.
- LOW OIL LEVEL (niveau d'huile bas) MOTEUR HORS-BORD 2 TEMPS UNIQUEMENT – Le niveau d'huile dans le réservoir d'huile distant est faible. S'arrêter pour remplir immédiatement le réservoir d'huile et éviter ainsi d'être à cours.
- FAULT MAP (défaillance liée à la pression minimale d'admission) Un problème de moteur s'est produit. Faire vérifier le moteur par le concessionnaire.
- FAULT MAT (défaillance liée à la température d'air d'admission) Un problème de moteur s'est produit. Faire vérifier le moteur par le concessionnaire.
- 22. FAULT TPS (capteur de position du papillon défaillant) Un problème de moteur s'est produit. Faire vérifier le moteur par le concessionnaire.

#### Étalonnage rapide

Quick Cal : permet de régler la luminosité et le contraste.

- 1. Appuyer sur les boutons MODE et TROLL pendant 2 secondes pour passer à l'écran Quick Cal.
- 2. Appuyer sur MODE pour passer d'une sélection d'étalonnage à l'autre.

#### Étalonnage du compte-tours CAL 1

Cal 1 : permet d'activer et de désactiver les écrans du système.

**REMARQUE :** les écrans peuvent être différents en fonction du modèle de l'indicateur.

- 1. Maintenir les touches MODE et TROLL enfoncées durant environ 7 secondes jusqu'à ce que l'écran *Cal 1* s'affiche.
- 2. Appuyer sur MODE pour passer d'une sélection d'étalonnage à l'autre.

| REMOTE SCREENS?<br>[NO] [SAVE] [YES]      | Si Yes (oui) est sélectionné, les change-<br>ments d'écrans effectués sur ce comp-<br>te-tours SC1000 affectent tous les au-<br>tres SC1000 du système.<br><i>REMARQUE : pour que cette fonction soit acti-</i><br><i>vée, l'option « Yes » (oui) doit avoir été sélec-</i><br><i>tionnée sur l'écran de tous les compte-tours.</i> |
|-------------------------------------------|----------------------------------------------------------------------------------------------------|
| REMOTE LCD LIGHT?<br>[NO] [SAVE] [YES]    | Si Yes (oui) est sélectionné, les niveaux<br>de luminosité choisis pour ce compte-<br>tours SC1000 affectent tous les autres<br>SC1000 du système.<br><b>REMARQUE :</b> pour que cette fonction soit acti-<br>vée, l'option « Yes » (oui) doit avoir été sélec-<br>tionnée sur l'écran de tous les compte-tours.                    |
| REMOTE LCD CONTRAST?<br>[NO] [SAVE] [YES] | Si Yes (oui) est sélectionné, les niveaux<br>de contraste choisis pour ce compte-<br>tours SC1000 affectent tous les autres<br>SC1000 du système.<br><b>REMARQUE :</b> pour que cette fonction soit acti-<br>vée, l'option « Yes » (oui) doit avoir été sélec-<br>tionnée sur l'écran de tous les compte-tours.                     |
| TRIM POPUP?<br>[NO] [SAVE] [YES]          | Faire apparaître momentanément<br>l'écran d'affichage du relevage hydrau-<br>lique lors du relevage du moteur ?                                                                                                    |

#### Étalonnage du compte-tours CAL 1

| TRIM CALIBRATION |                                       |          | La fonction Edit (modifier) permet d'éta-<br>lonner l'indicateur au trim standard de 0 |  |
|------------------|---------------------------------------|----------|----------------------------------------------------------------------------------------|--|
|                  | [SKIP]                                | [EDIT]   | à 10 unités et à une échelle de positions<br>de relevage pour transport sur remor-     |  |
|                  |                                       |          | que de 11 a 25.                                                                        |  |
| Т                | RIM FULL DOWN TH<br>PRESS PLUS BUTTO  | EN<br>'N |                                                                                        |  |
| [DFLT]           | [SKIP]                                | [SAVE]   |                                                                                        |  |
|                  | TRIM FULL UP THEN<br>PRESS PLUS BUTTC | N<br>N   |                                                                                        |  |
| [DFLT]           | [SKIP]                                | [SAVE]   |                                                                                        |  |
| т                |                                       |          |                                                                                        |  |
| THE              | EN PRESS PLUS BUT                     | TON      |                                                                                        |  |
| [DFLT]           | [SKIP]                                | [SAVE]   |                                                                                        |  |
|                  | DISPLAY UNITS                         |          | Cette option permet de basculer entre<br>les unités de mesure anglo-saxonnes           |  |
| [DOWN]           | [SAVE]                                | [UP]     | (standard) et celles du système métri-<br>que.                                         |  |
|                  | SPEED UNITS                           |          | Cette option permet de sélectionner les                                                |  |
|                  |                                       |          | unités de vitesse. Il est possible de choi-                                            |  |
| [DOWN]           | [SAVE]                                | [UP]     | sir entre MPH (milles a l'heure), KN<br>(nœuds) et KMH (kilomètres à l'heure).         |  |
|                  | QUICK REF SCREEN?                     |          |                                                                                        |  |
|                  |                                       |          | Activer l'écran de référence rapide ?                                                  |  |
| [NO]             | [SAVE]                                | [YES]    |                                                                                        |  |
| []               | NGINE TEMP SCREE                      |          |                                                                                        |  |
|                  |                                       |          | Activer l'écran de température du mo-                                                  |  |
| [NO]             | [SAVE]                                | [YES]    |                                                                                        |  |

#### Étalonnage du compte-tours CAL 1

|      | OIL TEMP SCREEN?     |       | Activor l'écran de température d'huile 2 |
|------|----------------------|-------|------------------------------------------|
| [NO] | [SAVE]               | [YES] |                                          |
|      | OIL PRESS SCREEN?    |       | Activer l'écres de proceios d'huile 2    |
| [NO] | [SAVE]               | [YES] |                                          |
|      | TRIM AND PSI SCREEN? |       | Activor l'égrap trim/propaign d'aqu 2    |
| [NO] | [SAVE]               | [YES] | Activer recrain thin/pression d eau ?    |
|      | WATER PSI SCREEN?    |       |                                          |
| [NO] | [SAVE]               | [YES] | Activer recran de pression d'eau ?       |
|      | TRIM AND RPM SCREEN? |       | Activor l'écrop trip/régime 2            |
| [NO] | [SAVE]               | [YES] | Activer recran tim/regime ?              |
|      | RPM SCREEN?          |       |                                          |
| [NO] | [SAVE]               | [YES] | Acuver i ecran numerique de regime ?     |
|      | FUEL USED SCREEN?    |       | Activer l'écran de consommation de       |
| [NO] | [SAVE]               | [YES] | carburant ?                              |

(suite à la page suivante)

SYSTEM TACH ET SYSTEM SPEED

#### Étalonnage du compte-tours CAL 1

| VOLT / HOUR SCREEN?      |                          |         | Activer l'écran qui affiche à la fois la ten-<br>sion de la batterie et le temps de fonc- |
|--------------------------|--------------------------|---------|-------------------------------------------------------------------------------------------|
| [NO]                     | [SAVE]                   | [YES]   | tionnement du moteur ?                                                                    |
| SPEED / SEA TEMP SCREEN? |                          |         | Activer l'écran qui affiche à la fois la tem-<br>pérature de l'eau et la vitesse du ba-   |
| [NO]                     | [SAVE]                   | [YES]   | teau ?                                                                                    |
|                          | SEA TEMP<br>OFFSET = 0°? |         | Cet écran permet d'étalonner l'afficha-<br>ge et le capteur de température de             |
| [DOWN]                   | [SAVE]                   | [UP]    | l'eau.                                                                                    |
|                          | DEPTH SCREEN?            |         | Activer l'écran de profondeur ? (Impor-<br>tant : pour que cet écran fonctionne, le       |
| [NO]                     | [SAVE]                   | [YES]   | de profondeur SmartCraft.)                                                                |
|                          | SIMULATOR MODE?          |         | Activer un mode de simulation ? (utilisé                                                  |
| [NO]                     | [SAVE]                   | [YES]   |                                                                                           |
|                          | CALIBRATION 1            |         |                                                                                           |
| INOI                     | EXIT?                    | ICAL 21 | Ionnage 2 ?                                                                               |
|                          |                          | [UNLZ]  |                                                                                           |

#### Étalonnage du compte-tours CAL 2

**CAL 2** – Cet étalonnage permet de configurer les entrées des capteurs du système.

**REMARQUE :** les écrans peuvent être différents en fonction du modèle de l'indicateur.

- 1. Appuyer sur les boutons MODE et TROLL pendant environ 10 secondes jusqu'à ce que l'écran d'étalonnage 2 (*Cal2*) s'affiche.
- 2. Appuyer sur MODE pour passer d'une sélection d'étalonnage à l'autre.

### L'étalonnage du dispositif de contrôle du niveau de carburant peut se faire selon trois méthodes différentes :

**Première méthode :** conserver la configuration d'origine. Mesures linéaires basées sur les valeurs brutes transmises par le capteur. Ce mode ne tient pas compte de la forme irrégulière que le réservoir peut avoir.

**Deuxième méthode :** suivre la procédure d'étalonnage du réservoir décrite à la page suivante, sans toutefois ajouter de carburant. Le System Tach fournit une plage estimative basée sur l'interpolation linéaire de la plage de mesure du capteur. Ce mode ne tient pas compte de la forme irrégulière que le réservoir peut avoir.

**Troisième méthode :** suivre à la lettre la procédure d'étalonnage du réservoir décrite à la page suivante, en ajoutant du carburant à chaque intervalle. Le compte-tours affichera une plage de valeurs estimatives qui tiendra compte de la forme du réservoir.

#### Étalonnage du compte-tours CAL 2

SYSTEM TACH ET SYSTEM SPEED

| FUEL TANK CAPACITY |                                       | ,      | Cette option permet de saisir la conte-<br>nance du réservoir de carburant du ba-<br>teau. Elle est identique pour les réser-                                              |
|--------------------|---------------------------------------|--------|----------------------------------------------------------------------------------------------------|
| [DOWN]             | [SAVE]                                | [UP]   | voirs 1 et 2.                                                                                                    |
| CA                 | LIBRATION FUEL TAN                    | <      | Cette option permet de saisir le mode<br>d'étalonnage du réservoir de carburant.<br>La méthode d'étalonnage est identique                                                  |
|                    | [SKIP]                                | [EDIT] | pour les réservoirs 1 et 2.                                                                                                    |
| PI                 | EMPTY TANK THEN<br>RESS PLUS BUTTON   |        | Il est possible de sélectionner un réser-<br>voir vide et d'appuyer sur SAVE (enre-<br>gistrer) ou bien d'appuyer sur DFLT (dé-<br>faut) pour acieir une voleur par défaut |
| [DFLT]             | [SKIP]                                | [SAVE] | en fonction de la contenance du réser-<br>voir.                                                                                                    |
| PI                 | FILL TO 1/4 THEN<br>RESS PLUS BUTTON  |        | Il est possible de sélectionner un réser-<br>voir au quart plein et d'appuyer sur<br>SAVE (enregistrer) ou bien d'appuyer                                                  |
| [DFLT]             | [SKIP]                                | [SAVE] | sur DFLT (défaut) pour saisir une valeur<br>par défaut en fonction de la contenance<br>du réservoir.                                                                       |
| PF                 | FILL TO 1/2 THEN<br>RESS PLUS BUTTON  |        | Il est possible de sélectionner un réser-<br>voir à moitié plein et d'appuyer sur<br>SAVE (enregistrer) ou bien d'appuyer                                                  |
| [DFLT]             | [SKIP]                                | [SAVE] | sur DFLT (défaut) pour saisir une valeur<br>par défaut en fonction de la capacité du<br>réservoir.                                                                         |
| PF                 | FILL TO 3/4 THEN<br>RESS PLUS BUTTON  |        | Il est possible de sélectionner un réser-<br>voir aux trois-quarts plein et d'appuyer<br>sur SAVE (enregistrer) ou bien d'ap-                                              |
| [DFLT]             | [SKIP]                                | [SAVE] | puyer sur DFLT (défaut) pour saisir une<br>valeur par défaut en fonction de la<br>contenance du réservoir.                                                                 |
| Р                  | FILL TO FULL THEN<br>RESS PLUS BUTTON |        | Il est possible de sélectionner un réser-<br>voir plein et d'appuyer sur SAVE (enre-<br>gistrer) ou bien d'appuyer sur DFLT (dé-                                           |
| [DFLT]             | [SKIP]                                | [SAVE] | faut) pour saisir une valeur par défaut<br>en fonction de la contenance du réser-<br>voir.                                                                                 |

#### Étalonnage du compte-tours CAL 2

|      | EXTERNAL SENSORS |        | Cette rubrique permet d'activer ou de<br>désactiver les entrées de canteurs ex-                                                            |
|------|------------------|--------|----------------------------------------------------------------------------------------------------|
|      | [SKIP]           | [EDIT] | ternes suivantes.                                                                                                    |
|      | PITOT SENSOR?    |        | Le bateau est-il équipé d'un capteur Pi-                                                                                                   |
| [NO] | [SAVE]           | [YES]  | tot destiné à mesurer sa vitesse ?                                                                                                    |
|      | PADDLE SENSOR?   |        | Le bateau est-il équipé d'une roue ra-                                                                                                    |
| [NO] | [SAVE]           | [YES]  | diale destinée à mesurer sa vitesse ?                                                                                                    |
|      | TRIM SENSOR?     |        | Le bateau est-il équipé d'un capteur de                                                                                                    |
| [NO] | [SAVE]           | [YES]  | trim ?                                                                                                    |
|      | SEA TEMP?        |        | Le bateau est-il équipé d'une sonde de                                                                                                    |
| [NO] | [SAVE]           | [YES]  | température d'eau ?                                                                                                    |
|      | STEERING SENSOR? |        | Le bateau est-il équipé d'un capteur                                                                                                    |
| [NO] | [SAVE]           | [YES]  | d'angle de direction ?                                                                                                    |
|      | INVERT STEERING? |        | L'angle de direction affiché est-il à l'op-<br>posé de la direction dans laquelle il de-<br>vrait être ? Si tel est le cas, cette fonction |
| [NO] | [SAVE]           | [YES]  | permet d'inverser le signal pour que l'angle soit affiché correctement.                                                                    |

#### Étalonnage du compte-tours CAL 2

| [NO]                   | TROLL CONTROL?               | [YES]        | La commande de pêche à la traîne est-<br>elle activée ou désactivée sur ce ba-<br>teau ?                                                                                    |
|------------------------|------------------------------|--------------|----------------------------------------------------------------------------------------------------|
|                        | SPEED OPTION<br>[SKIP]       | [EDIT]       | Cette rubrique permet de configurer les capteurs de vitesse suivants.                                                                                                    |
| [NO]                   | PITOT SENSOR?<br>[SAVE]      | [YES]        | Sélectionner le type de transducteur Pi-<br>tot. Il est possible de choisir 100 ou<br>200 psi. (100 psi est la valeur la plus<br>courante.)                                 |
| PITO<br>[DOWN]         | T SENSOR MULTIPLIE<br>[SAVE] | R<br>[UP]    | Régler le capteur de pression d'arrêt<br>pour corriger les valeurs affichées qui<br>sont trop élevées ou trop basses.                                                       |
| PADDI<br>TOR<br>[DOWN] | LE SENSOR PULSE F/<br>[SAVE] | AC-<br>[UP]  | Régler la fréquence de la roue radiale<br>pour corriger les valeurs affichées qui<br>sont trop élevées ou trop basses.                                                      |
| PADD<br>[DOWN]         | LE TO PITOT TRANSIT          | TION<br>[UP] | Régler la vitesse à laquelle l'indicateur<br>cesse de se baser sur la roue radiale et<br>commence à mesurer la vitesse du ba-<br>teau par l'intermédiaire du capteur Pitot. |

#### Étalonnage du compte-tours CAL 2

| DE<br>[DOWN] | PTH SENSOR OFFSET                | [UP]   | Cette option permet de configurer élec-<br>troniquement un décalage de profon-<br>deur. La saisie d'un chiffre négatif en-<br>traîne un décalage de ligne de flottai-<br>son. La saisie d'un chiffre positif entraî-<br>ne un décalage de quille. |
|--------------|----------------------------------|--------|----------------------------------------------------------------------------------------------------|
| [DOWN]       | DEPTH ALARM<br>[SAVE]            | [UP]   | Cette option permet de saisir une pro-<br>fondeur. Lorsque le transducteur de<br>profondeur relève cette valeur ou une<br>valeur inférieure, l'alarme d'eau peu<br>profonde est activée.                                                          |
| [NO]         | CALIBRATION 2<br>EXIT?<br>[SAVE] | [CAL1] | Quitter l'étalonnage ? Ou passer à l'éta-<br>lonnage 1 ?                                                                                                    |

#### Étalonnage rapide

Quick Cal – Réglage de la luminosité et du contraste.

- 1. Appuyer sur les boutons MODE et TROLL pendant 2 secondes pour passer à l'écran Quick Cal.
- 2. Appuyer sur MODE pour passer d'une sélection d'étalonnage à l'autre.

#### Étalonnage du compteur de vitesse CAL 1

*Cal 1* – Cet étalonnage permet d'activer et de désactiver les écrans du système.

**REMARQUE :** les écrans peuvent être différents en fonction du modèle de l'indicateur.

- 1. Maintenir les touches MODE et TROLL enfoncées durant environ 7 secondes jusqu'à ce que l'écran *Cal 1* s'affiche.
- 2. Appuyer sur MODE pour passer d'une sélection d'étalonnage à l'autre.

| REMOTE LCD LIGHT? |                     |        | Cette option permet de régler simulta-                                                                                          |
|-------------------|---------------------|--------|----------------------------------------------------------------------------------------------------|
| [NO]              | [SAVE]              | [YES]  | les SC1000 à partir de cet indicateur.                                                                                          |
| F                 | REMOTE LCD CONTRAST | ?      | Cette option permet de contrôler simul-<br>tanément le contraste d'un autre Sys-                                                |
| [NO]              | [SAVE]              | [YES]  | indicateur.                                                                                                    |
|                   |                     |        |                                                                                                    |
|                   | TIME                |        | Cette option permet de régler l'heure.<br>Sélectionner Edit (modifier) pour forma-<br>ter l'houre. Si un CPS est rolié au curtà |
| [NO]              | [SKIP]              | [EDIT] | me, il est impossible de modifier l'heure<br>à l'aide de cette fonction.                                                        |
|                   | TIME FORMAT         |        | Choisir un affichage sur 12 ou 24 heu-<br>res. Le format sur 12 heures affiche la                                               |
| [DOWN             | I] [SAVE]           | [UP]   | date sous la forme mois-jour-année. Le<br>format sur 24 heures affiche la date                                                  |

(suite à la page suivante)

SYSTEM TACH ET SYSTEM SPEED

#### Étalonnage du compteur de vitesse CAL 1

|        | CALIBRATION<br>HOUR 12:00 AM |       | Régler l'horloge interne du compteur<br>sur l'heure locale. Régler d'abord les<br>heures, puis appuyer sur le bouton               |
|--------|------------------------------|-------|----------------------------------------------------------------------------------------------------|
|        | [0/112]                      | [UF]  | MODE pour regier les minutes.                                                                                                    |
|        | DISPLAY UNITS                |       | Cette option permet de passer des uni-<br>tés de mesure anglo-saxonnes (stan-                                                      |
| [DOWN] | [SAVE]                       | [UP]  | vice-versa.                                                                                                    |
|        | SPEED UNITS                  |       | Cette option permet de choisir les unités<br>d'affichage de la vitesse. Il est possible<br>de choisir entre MPH (miles à l'heure), |
| [DOWN] | [SAVE]                       | [UP]  | KTS (nœuds) et KMH (kilomètres à l'heure).                                                                                         |
| STI    | EERING ANG. SCREEN?          | ?     | Activer l'écran de l'angle de direction ?                                                                                          |
| [NO]   | [SAVE]                       | [YES] |                                                                                                    |
| TE     | MP / CLOCK SCREEN?           |       | Activer l'écran qui affiche à la fois la tem-                                                                                      |
| [NO]   | [SAVE]                       | [YES] |                                                                                                    |
| F      | UEL USED SCREEN?             |       | Activer l'écran de consommation de carburant ? Cet écran affiche la quantité                                                       |
| [NO]   | [SAVE]                       | [YES] | de carburant utilisé pendant une sortie.                                                                                           |

#### Étalonnage rapide

|      | TRIP SCREEN?       |        | Activer l'écran relatif à la sortie ?     |
|------|--------------------|--------|-------------------------------------------|
| [NO] | [SAVE]             | [YES]  |                                           |
|      | FUEL MANAGE SCREEN | 1?     | Activer l'écran du gestionnaire de car-   |
| [NO] | [SAVE]             | [YES]  | burant ?                                  |
|      | SIMULATOR MODE?    |        | Activer un mode de simulation ? (utilisé  |
| [NO] | [SAVE]             | [YES]  | à des fins de démonstration)              |
|      | EXIT?              |        | Quitter l'étalonnage ? Ou passer à l'éta- |
| [NO] | [YES]              | [CAL2] | lonnage 2 ?                               |

#### Étalonnage du compteur de vitesse CAL 2

**CAL 2** – Cet étalonnage permet de configurer les entrées des capteurs du système.

**REMARQUE :** les écrans peuvent être différents en fonction du modèle de l'indicateur.

- 1. Appuyer sur les boutons MODE et TROLL pendant environ 10 secondes jusqu'à ce que l'écran d'étalonnage 2 (*Cal2*) s'affiche.
- **2.** Appuyer sur MODE pour passer d'une sélection d'étalonnage à l'autre.

| EXTERNAL SENSORS |                |        | Cette option permet d'activer ou de dés- |
|------------------|----------------|--------|------------------------------------------|
|                  | [SKIP]         | [EDIT] | nes.                                     |
|                  | AIR TEMP?      |        | Une sonde de température d'air est-elle  |
| [NO]             | [SAVE]         | [YES]  | utilisée ?                               |
|                  | GPS?           |        | Un contour CDS oct il installé 2         |
| [NO]             | [SAVE]         | [YES]  |                                          |
|                  | USE GPS SPEED? |        | Les entrées du GPS sont-elles utilisées  |
| [NO]             | [SAVE]         | [YES]  | pour piloter l'affichage de la vitesse ? |

#### Étalonnage du compteur de vitesse CAL 2

|                             | SEA TEMP<br>OFFSET = 0° F                                      |            | Cet écran permet d'étalonner l'afficha-<br>ge et le capteur de température de                                                                     |
|-----------------------------|----------------------------------------------------------------|------------|----------------------------------------------------------------------------------------------------|
| [DOWN]                      | [SAVE]                                                         | [UP]       | Teau.                                                                                                    |
|                             | TROLL CONTROL?                                                 |            | La commande de pêche à la traîne est-                                                                                                    |
| [NO]                        | [SAVE]                                                         | [YES]      | ene activee sur ce bateau ?                                                                                                    |
| WATER TEMPERATURE<br>ADJUST |                                                                |            | Régler la sonde de température d'eau<br>sur la température réelle de l'eau de                                                                     |
|                             | WATER TEMPERATUR<br>ADJUST                                     | RE         | Régler la sonde de température d'eau<br>sur la température réelle de l'eau de                                                                     |
| [DOWN]                      | WATER TEMPERATUR<br>ADJUST<br>[SAVE]                           | (UP)       | Régler la sonde de température d'eau<br>sur la température réelle de l'eau de<br>mer.                                                             |
| [DOWN]                      | WATER TEMPERATUR<br>ADJUST<br>[SAVE]                           | (UP)       | Régler la sonde de température d'eau<br>sur la température réelle de l'eau de<br>mer.                                                             |
| [DOWN]                      | WATER TEMPERATUR<br>ADJUST<br>[SAVE]<br>CALIBRATION 2<br>EXIT? | RE<br>[UP] | Régler la sonde de température d'eau<br>sur la température réelle de l'eau de<br>mer.<br>Quitter l'étalonnage ? Ou passer à l'éta-<br>lonnage 1 ? |